## 2018/2019 學生登入網上戶口指引

圖書館網址 : http://library.choihung.edu.hk/libweb/new/ch-libr/ 瀏覽圖書館網頁首頁更改密碼示範短片及指引,登入方法如下: 例如: 讀者條碼: s01234 【即 s + 學生編號\*,見學生證】

密 碼: 1a01y987 【 班別 + 班號\* + 首 4 位身份證號碼 Y987654(1)】 \* 學生編號為 4 位數字者,請在前方加 0,如: 01234

\*\* 班號為個位數字者,請在前方加0,如:01

1

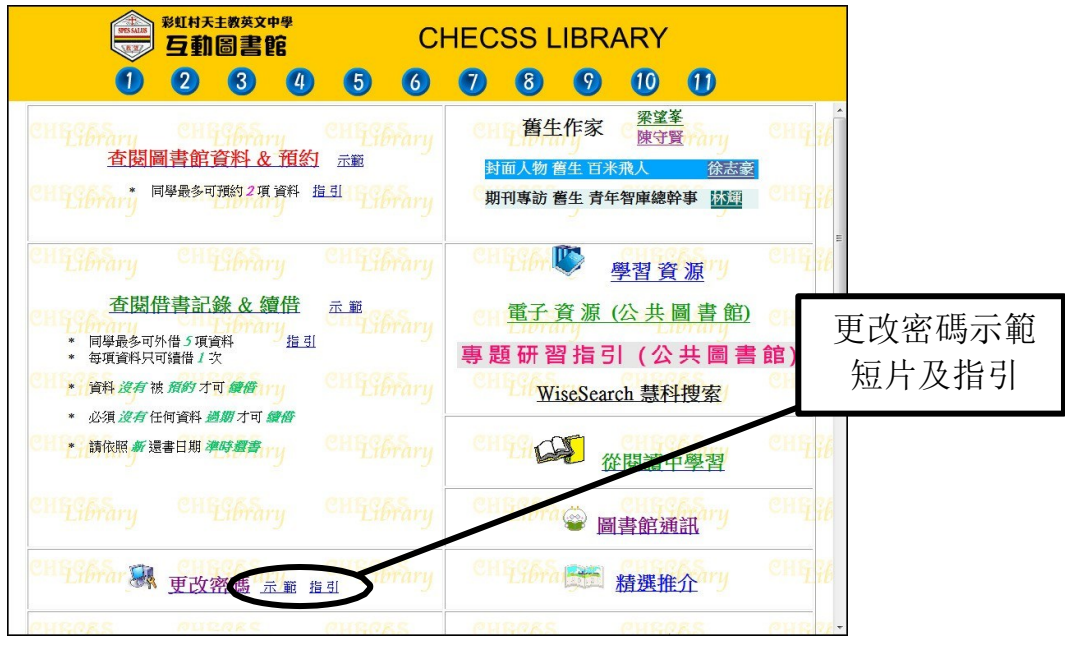